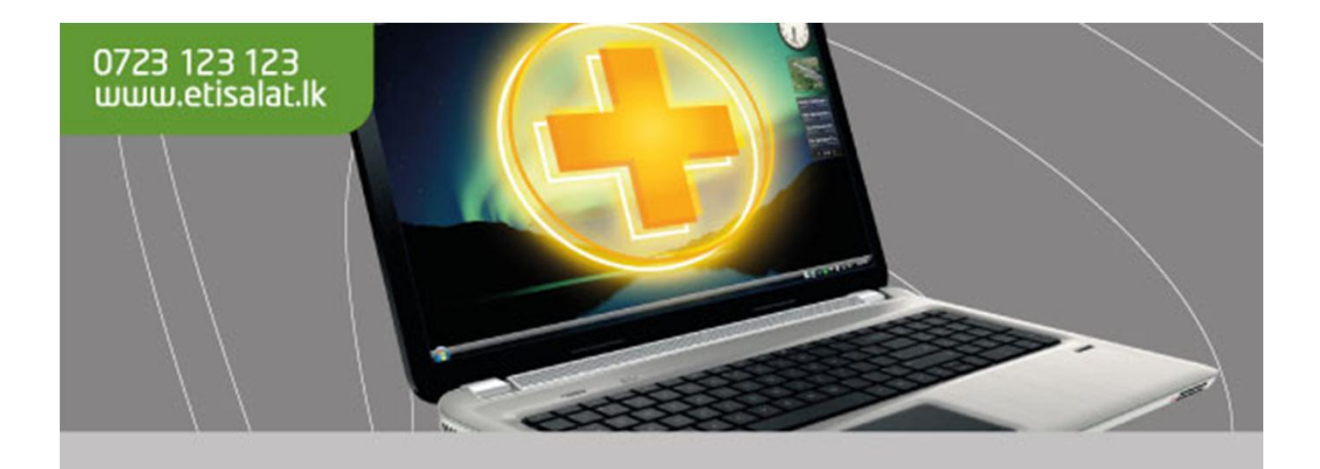

# **Endpoint Protection Service**

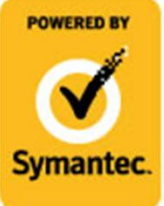

Subscriber User Manual

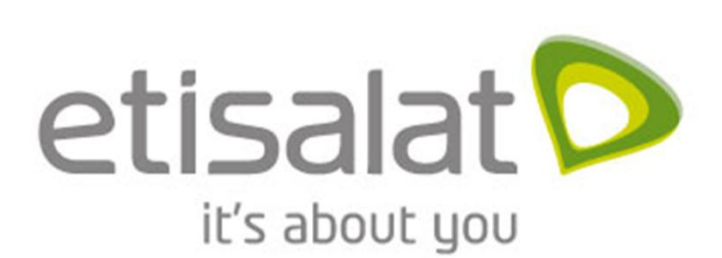

# **Endpoint Protection Service powered by Symantec Subscriber User Manual**

The software described in this book is furnished under a license agreement and may be used only in accordance with the terms of the agreement.

Documentation version 12.01.00.00

#### **Legal Notice**

Copyright©2011 Symantec Corporation. All rights reserved.

Symantec, the Symantec Logo, Bloodhound, Confidence Online, Digital Immune System, Live Update, Norton, Sygate, and TruScan are trademarks or registered trademarks of Symantec Corporation or its affiliates in the U.S. and other countries. Other names may be Trademarks of their respective owners.

This Symantec product may contain third party software for which Symantec is required to provide attribution to the third party ("Third Party Programs"). Some of the Third Party programs are available under open source or free software licenses. The License Agreement accompanying the Software does not alter any rights or obligations you may have under those open source or free software licenses. Please see the Third Party Legal Notice Appendix to this Documentation or TPIP ReadMe File accompanying this Symantec product for more information on the Third Party Programs.

The product described in this document is distributed under licenses restricting its use, copying, distribution, and decompilation/reverse engineering. No part of this document may be reproduced in any form by any means without prior written authorization of Symantec Corporation and its licensors, if any.

THE DOCUMENTATION IS PROVIDED "AS IS" AND ALL EXPRESS OR IMPLIED CONDITIONS, REPRESENTATIONS AND WARRANTIES, INCLUDING ANY IMPLIED WARRANTY OF MERCHANTABILITY, FITNESS FOR A PARTICULAR PURPOSE OR NON-INFRINGEMENT, ARE DISCLAIMED, EXCEPT TO THE EXTENT THAT SUCH DISCLAIMERS ARE HELD TO BE LEGALLY INVALID. SYMANTEC CORPORATION SHALL NOT BE LIABLE FOR INCIDENTAL OR CONSEQUENTIAL DAMAGES IN CONNECTION WITH THE FURNISHING, PERFORMANCE, OR USE OF THIS DOCUMENTATION. THE INFORMATION CONTAINED IN THIS DOCUMENTATION IS SUBJECT TO CHANGE WITHOUT NOTICE.

The Licensed Software and Documentation are deemed to be commercial computer software as defined in FAR 12.212 and subject to restricted rights as defined in FAR Section 52.227-19 "Commercial Computer Software-Restricted Rights "and DFARS 227.7202, "Rights in Commercial Computer Software or Commercial Computer Software Documentation", as applicable, and any success or regulations. Any use, modification, reproduction release, performance, display or disclosure of the Licensed Software and Documentation by the U.S. Government shall be solely in accordance with the terms of this Agreement.

Symantec Corporation 350 Ellis Street Mountain View, CA 94043 http://www.symantec.com

# Contents

| Introduction to the client                                      |    |
|-----------------------------------------------------------------|----|
| About Symantec Endpoint Protection Client                       | 5  |
| Getting started on the Status page                              | 6  |
| About alert icons on the Status page                            | 7  |
| Scanning your computer immediately                              | 8  |
| Installing the client                                           | 10 |
| System Requirement                                              |    |
| Before you begin                                                |    |
| Downloading the software package                                |    |
| How to Determine if my computer is running on a 32bit or 64 bit |    |
| Installing the client software                                  |    |
| Registering the software                                        |    |
| Getting Started with the client                                 | 19 |
| Creating a new scan                                             |    |
| Quarantine Files                                                |    |
| Verify Update Status                                            |    |
| Perform manual update                                           |    |
| How to Uninstall Symantec Endpoint Protection                   |    |
| Support Services                                                |    |
| Support Services                                                |    |

# **Chapter 1**

# Introduction to the client

This Chapter includes the following topics:

- About Symantec Endpoint Protection client
- Getting started on the Status page
- About alert icons on the Status page
- Scanning your computer immediately

# **About Symantec Endpoint Protection Client**

The Symantec Endpoint Protection client combines several layers of protection to proactively secure your computer against known and unknown threats and network attacks.

Table 1-1 describes each layer of protection.

| Table 1 | 1-1 |
|---------|-----|
|---------|-----|

| Layer                        | Description                                                                                                    |
|------------------------------|----------------------------------------------------------------------------------------------------|
| Virus and Spyware Protection | This layer combats a wide range of threats,<br>including spyware, worms, Trojan horses,<br>rootkits, and adware. File System Auto-Protect<br>continuously inspects all computer Files for<br>viruses and security risks. Internet Email Auto-<br>Protect scans the incoming and outgoing email<br>Messages that use the POP3 or SMTP<br>communications Protocol over the Secure<br>Sockets Layer (SSL). |
| Proactive Threat Protection  | Proactive threat technology includes SONAR,<br>which offers real-time protection against zero-<br>day attacks. SONAR can stop attacks even<br>before traditional signature-based definitions<br>detect a threat. SONAR uses heuristics as well<br>as file reputation data to make decisions about<br>applications or files.                                                                             |
| Network Threat Protection    | This layer comprises intrusion prevention<br>protection. The intrusion prevention system<br>automatically detects and blocks network<br>attacks.                                                                                                    |

The client automatically downloads the virus definitions, IPS definitions, and the product updates to your computer.

# Getting started on the Status page

When you open the client, the main window and the Status page appears.

Table 1-2 displays the main tasks that you can perform from the client's menu bar and Help option.

| Table 1 | -2 |
|---------|----|
|---------|----|

| Click this option | To do these tasks                                                                                                    |  |  |
|-------------------|----------------------------------------------------------------------------------------------------|--|--|
| Help              | Access the main online Help and perform the following tasks on the client:                                                                                                    |  |  |
|                   | <ul> <li>View information about your computer, the client, and the client's protection.</li> <li>View information about the client's connection status with the management server. You can also try to connect to the server, if necessary.</li> <li>Import and export security policies and communication settings on an unmanaged client.</li> <li>View and export debugging logs and a troubleshooting file to help your administrator diagnose a problem with the client or the client's protection.</li> <li>Download a support utility tool to diagnose common issues with the client.</li> </ul> |  |  |
| Status            | View whether the computer is protected and whether the<br>computer's license is current. The colors and alert icons<br>in the Status page show you which technologies are<br>enabled and protecting the client.                                                                                                    |  |  |
|                   | You can:                                                                                                    |  |  |
|                   | <ul> <li>Enable or disable one or more protection technologies.</li> </ul>                                                                                                    |  |  |
|                   | <ul> <li>View whether you have the latest definitions files<br/>for Virus and Spyware Protection, Proactive<br/>Threat Protection, and Network Threat Protection.</li> </ul>                                                                                                    |  |  |
|                   | • Run an active scan.                                                                                                    |  |  |
|                   | • View the threat list and view the results of the last virus and spyware scan.                                                                                                    |  |  |
| Scan for Threats  | Access and perform the following tasks:                                                                                                    |  |  |
|                   | • Run an active scan or full scan immediately.                                                                                                    |  |  |
|                   | • Create a scheduled, startup, or on-demand scan.                                                                                                    |  |  |
| Change Settings   | Configure settings for the following protection technologies and features:                                                                                                    |  |  |
|                   | Enable and configure Auto-Protect settings.                                                                                                    |  |  |

|                 | <ul> <li>Configure the firewall settings and the Intrusion<br/>Prevention System settings.</li> <li>View and add exceptions to scans.</li> <li>Display the notification area icon.</li> <li>Configure the Tamper Protection settings.</li> </ul> |  |
|-----------------|----------------------------------------------------------------------------------------------------|--|
|                 | product updates to the client.                                                                                                    |  |
| View Quarantine | View the viruses and security risks that the client has<br>detected and quarantined. You can restore, delete, clean,<br>export, and add files in the quarantine.                                                                                 |  |
| View Logs       | View any of the client logs.                                                                                                    |  |
| LiveUpdate      | Run LiveUpdate immediately. LiveUpdate downloads the<br>latest content definitions and product updates from a<br>management server that is located within your company's<br>network.                                                             |  |

# About alert icons on the Status page

The top of the Status page displays various alert icons to indicate the protection status of the computer.

| Table | 1-3 |
|-------|-----|
|       |     |

| Icon       | Description                                                                                                    |
|------------|----------------------------------------------------------------------------------------------------|
| $\bigcirc$ | Shows that each protection is enabled.                                                                                                    |
|            | Warns you that the client computer virus definitions are out of date. To receive the most current virus definitions, you can run LiveUpdate immediately. |
| 8          | Shows that one or more protections are disabled. To enable a protection, you click Fix or Fix All.                                                       |

# Scanning your computer immediately

You can manually scan for viruses and security risks at anytime. You should scan your computer immediately if you recently installed the client, or if you think you have recently received a virus.

Select anything to scan from a single file to a floppy disk to your entire computer. On-demand scans include the Active Scan and Full Scan. You can also create a custom scan to run on demand.

## To scan your computer immediately

Do one of the following actions:

- In the client, on the **Status** page, next to **Virus and Spyware Protection**, click **Options > Run Active Scan**.
- In the client, in the sidebar, click **Scan for threats**. Do one of the following actions:
  - Click **Run Active Scan**.
  - Click **Run Full Scan**.
  - In the scan list, right-click any scan, and then click **Scan Now**.

The scan starts.

You can view the scan progress unless your administrator disables the option. To view scan progress, click the message link that appears for the current scan: *scan in progress*.

You can also pause or cancel the scan.

#### To scan your computer from Windows

In the My Computer window or the Windows Explorer window, right-click a file, folder, or drive, and then click **Scan For Viruses**.

This feature is supported on both 32-bit and 64-bit operating systems.

**Note:** Insight Lookup does not scan a folder or a drive when you perform this type of scan. Insight Lookup does run if you select a file or group of files to scan.

## Pausing and delaying scans

The pause feature lets you stop a scan at any point during the scan and resume it at another time. You can pause any scan that you initiate.

When a scan resumes, it starts from where the scan stopped.

**Note:** If you pause a scan while the client scans a compressed file, the client might take several minutes to respond to the pause request.

#### To pause a scan you initiated

1 When the scan runs, in the scan dialog box, click **Pause Scan**.

The scan stops where it is and the scan dialog box remains open until you start the scan again.

2 In the scan dialog box, click **Resume Scan** to continue the scan.

# **Chapter 2**

# Installing the client

This Chapter includes the following topics:

- System requirement
- Before you begin
- Downloading the software package
- Installing the client software
- Registering the software

# System Requirement

Symantec Endpoint Protection for Windows® client Protection for Windows® XP, Windows® Vista, Windows® 7

### **Minimum requirements**

- 32-bit processor: 1-GHz Intel Pentium III or equivalent minimum (Intel Pentium 4 or equivalent recommended)
- 64-bit processor: 2-GHz Pentium 4 or equivalent minimum (Itanium processors are not supported)
- 512 MB of RAM, or higher if required by the operating system (1 GB RAM recommended)
- 700MB disk space
- Color monitor with 800 x 600 resolution
- Internet Connection

## **Before you begin**

Please make sure you have removed your previous antivirus software from the Windows Control Panel before installing Endpoint Protection Service software.

Please refer to the following for an overview of uninstalling the existing antivirus software:

- 1. Click on Start, then go into Control Panel. Find the menu item Programs and Features (also known as Add Remove Programs).
- Click the respective antivirus software name to be removed and then click "Uninstall" from the menu on top or "Remove" on some versions of Windows.
- 3. A pop up will appear asking you to confirm uninstalling the software Click Ok and follow the instructions prompted on screen.
- 4. Please restart your computer at the end of the un-installation before attempting to install Endpoint Protection Service software.

# Downloading the software package

# Step 1

- Connect to the Internet using your Etisalat Connection.
- Log into www.mypage.etisalat.lk **NB: Please make a note of the "My Number"**.
- Click on the "Activate Endpoint Protection Service" link.

# Step 2

• Download the Software based on your preferred platform (32bit/64bit) from Etisalat My Page portal.

To identify what platform your computer is please refer to **How to Determine** *if my computer is running on a 32bit or 64bit platform found below.* 

- Click the download link provided on the Etisalat My Page portal and save the software to a location in your computer.
- When the download completes, click Close.
- Close all open windows, then locate the file on your computer and Double-Click on it to begin the installation process.

# How to Determine if my computer is running on a 32bit or 64 bit

# Windows Vista or Windows 7

If you have Windows Vista or Windows 7, there are two methods to determine whether you are running a 32-bit or a 64-bit version. If one does not work, try the other.

# Method 1: View System window in Control Panel

- 1. Click **Start** (1), type "system" in the **Start Search** box, and then click **System** in the **Programs** list.
- 2. The operating system is displayed as follows:
  - For a 64-bit version operating system: **64-bit Operating System** appears for the **System type** under **System**.
  - For a 32-bit version operating system: **32-bit Operating System** appears for the **System type** under **System**.

# Method 2: View System Information window

- 1. Click **Start** (1), type system in the **Start Search** box, and then click **System Information** in the **Programs** list.
- 2. When **System Summary** is selected in the navigation pane, the operating system is displayed as follows:

- For a 64-bit version operating system: **x64-based PC** appears for the **System type** under **Item**.
- For a 32-bit version operating system: **x86-based PC** appears for the **System type** under **Item**.

## Windows XP

If you have Windows XP, there are two methods to determine whether you are running a 32-bit or a 64-bit version. If one does not work, try the other.

## Method 1: View System Properties in Control Panel

- 1. Click **Start**, and then click **Run**.
- 2. Type sysdm.cpl, and then click **OK**.
- 3. Click the **General** tab. The operating system is displayed as follows:
  - For a 64-bit version operating system: Windows XP Professional x64 Edition Version < Year> appears under System.
  - For a 32-bit version operating system: **Windows XP Professional Version** *<Year>* appears under **System**.

**Note** *<Year>* is a placeholder for a year.

#### Method 2: View System Information window

- 1. Click **Start**, and then click **Run**.
- 2. Type winmsd.exe, and then click **OK**.
- 3. When **System Summary** is selected in the navigation pane, locate **Processor** under **Item** in the details pane. Note the value.
  - If the value that corresponds to **Processor** starts with **x86**, the computer is running a 32-bit version of Windows.
  - If the value that corresponds to **Processor** starts with **ia64** or **AMD64**, the computer is running a 64-bit version of Windows.

# Installing the client software

Step 1: Click on the icon named Etisalat-ESP-32bit.exe or Etisalat-ESP-64bit.exe

The Setup Wizard will open. Click Next to begin installation

Figure 2 - 1

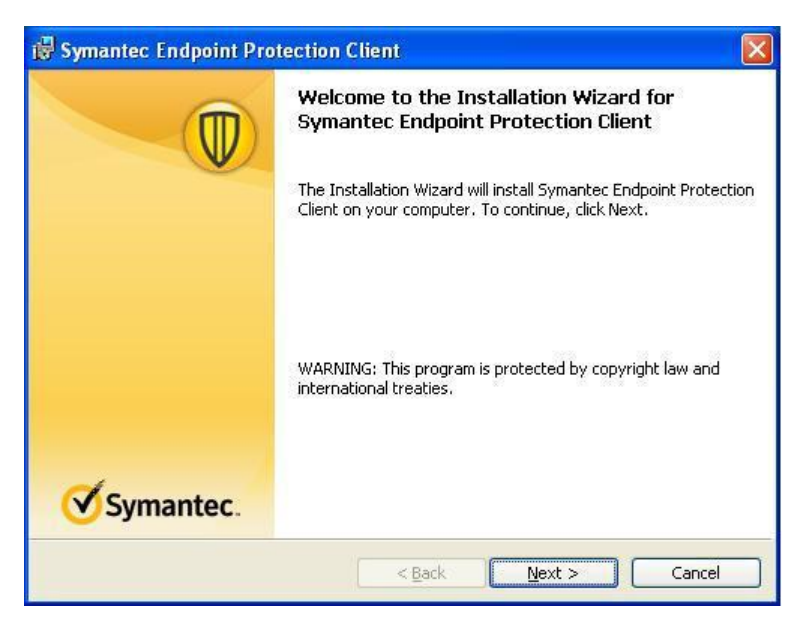

**Step 2:** Read the End User License Agreement, click **I accept the terms in the license agreement** and click **Next** to proceed.

Figure 2 - 2

| License Agreement                                                                                                    |                                                                                                    | Vs                                                                                                    | vmantec                                                  |
|----------------------------------------------------------------------------------------------------|----------------------------------------------------------------------------------------------------|----------------------------------------------------------------------------------------------------|----------------------------------------------------------|
| Please read the following license                                                                                                    | agreement carefully.                                                                                                    | 0.                                                                                                    | jinancee.                                                |
| order to promote awareness, de<br>Symantec may share certain info<br>security software vendors. Sym<br>information to track and publish<br>as long as necessary for the sol<br>analysis. By using the Licensed<br>Symantec may collect, transmit,<br>these purposes.<br>GLB Ent EULA Template.v1.0_S | tection and prevention of<br>ormation with research of<br>nantec may also use stat<br>a reports on security rish<br>e purpose of internal de<br>d Software, You acknow<br>store, disclose and anai<br>SEP_SNAC_15April2011 | of Internet security :<br>rrganizations and ot<br>tistics derived from<br>a trends. Data will bo<br>velopment and thre<br>ledge and agree tha<br>lyze such informatic | risks,<br>ther<br>the<br>e retained<br>at<br>t<br>on for |
| I accept the terms in the license     O I do not accept the terms in the     I                                                                                                    | agreement)<br>license agreement                                                                                                    | C                                                                                                    | Print                                                    |
|                                                                                                    |                                                                                                    |                                                                                                    |                                                          |

Step 3: Select the setup type which best suits your need and click Next.

- **Typical** full program installation with default settings.
- **Custom** installation with the possibility to choose which program features to install.

In most cases we recommend you to click on the **Typical** icon to continue installation.

#### Figure 2 - 3

| 🙀 Symantec E                | ndpoint Protection Client 🛛 🛛 🔀                                                                                    |
|-----------------------------|----------------------------------------------------------------------------------------------------|
| Setup Type<br>Choose the se | etup type that best suits your needs.                                                                              |
| Please select               | a setup type.<br>Program will be installed with the most common options.<br>Recommended for most users.            |
| Custom                      | Choose which program features you want installed and where they will be installed. Recommended for advanced users. |
|                             | < Back Next > Cancel                                                                                               |

**Step 4: (Optional)** Click on the check box if you would like to participate and click **Next** to continue.

#### Figure 2 - 4

| 😽 Symantec Endpoint Protection Client                                                                                                    |                                                       |
|----------------------------------------------------------------------------------------------------|-------------------------------------------------------|
| File Reputation Data Submission                                                                                                    | Symantec.                                             |
| To help improve the Symantec Endpoint Protection Client, file repu<br>to Symantec by default. If you do not want this information to be<br>option.              | utation data is sent back<br>submitted, deselect this |
| I want to join the fight against digital cybercrime and let this co<br>lautomatically forward selected anonymous security information<br>Symantec (recommended) | n to                                                  |
| < Back                                                                                                    | ext > Cancel                                          |

**Step 5:** You are now ready to install the program. Click **Install** to begin installation.

Figure 2 - 5

| 👹 Symantec Endpoint Protection Client                                                                                              |                             |
|----------------------------------------------------------------------------------------------------|-----------------------------|
| Ready to Install the Program The wizard is ready to begin installation.                                                            | Symantec.                   |
| Click Install to begin the installation.<br>If you want to review or change any of your installation settings,<br>exit the wizard. | click Back. Click Cancel to |
| < Back In                                                                                                    | istall Cancel               |

You will see the following window. Please wait till the installation progress bar shows complete

Figure 2 - 6

| 🙀 Symant                                                                                                    | ec Endpoint Protection Client                                                                                                    |           |
|----------------------------------------------------------------------------------------------------|----------------------------------------------------------------------------------------------------|-----------|
| Installing<br>The prog                                                                                                    | Symantec Endpoint Protection Client<br>gram features you selected are being installed.                                                               | Symantec. |
| i de la companya de la companya de l | Please wait while the Installation Wizard installs Symantec En<br>Protection Client. This may take several minutes.<br>Status:<br>Validating install | dpoint    |
|                                                                                                    | < <u>B</u> ack Next >                                                                                                    | Cancel    |

**Step 6:** Please wait while the software updates with the latest definitions. Click **Close** to complete installation.

Figure 2 - 7

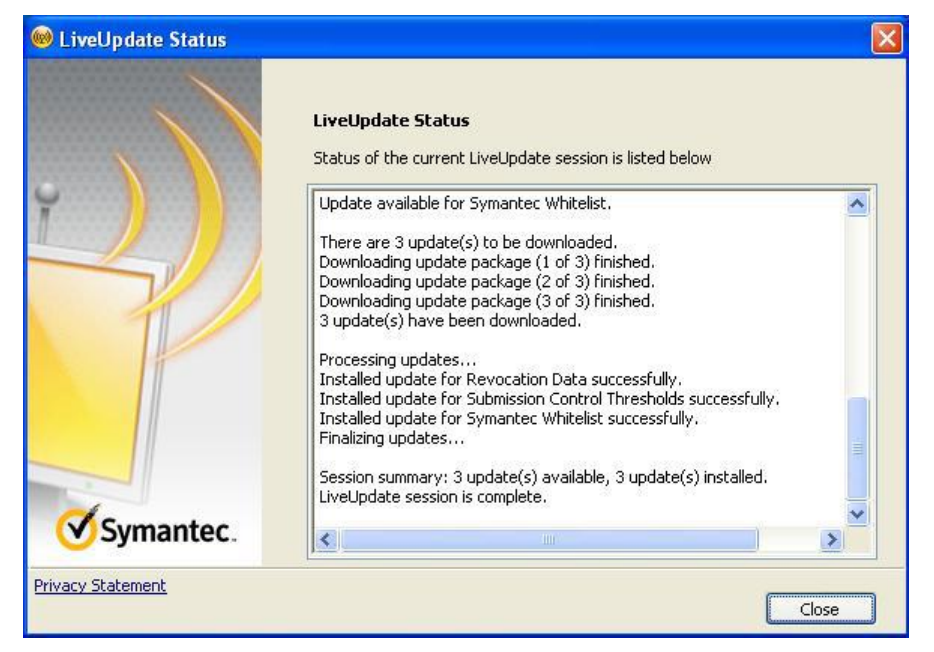

**Step 7:** Click **Finish** to end installation.

Figure 2 - 8

| 🔀 Symantec Endpoint Pro | tection Client                                                                                                    | × |
|-------------------------|----------------------------------------------------------------------------------------------------|---|
|                         | Installation Wizard Completed                                                                                               |   |
|                         | The Installation Wizard has successfully installed Symantec<br>Endpoint Protection Client. Click Finish to exit the wizard. |   |
|                         |                                                                                                    |   |
|                         |                                                                                                    |   |
| Symantec.               |                                                                                                    |   |
|                         | < Back <b>Einish</b> Cancel                                                                                                 |   |

Step 8: Please restart your computer

# **Registering the software**

After the installation is complete please fill in the required fields with the relevant information in order for the activation of the software to be complete. NB: **All fields with a \* need to be filled**. Click **Ok** to proceed activation.

| Symantec Endpoint Protection                                                                                                    |                                                            |
|----------------------------------------------------------------------------------------------------|------------------------------------------------------------|
| Dear User, Please be kind enought to fill in the following form for activation of this software. Thank<br>ou!<br>User information is required by the system administrator(s)<br>The fields with an asterisk (*) require answers.<br>The other fields are optional.<br>First name, middle initial, and last name. (Example: John J. Doe)<br>Email (Example: john@mycompany.com)<br>Job Title: |                                                            |
| Department:<br>Employee/Contractor Number:<br>Office Phone Number:                                                                                                    |                                                            |
| Mobile Phone Number:                                                                                                    | Please enter "My Page Symanted<br>license key" in this box |
| Choose one                                                                                                    |                                                            |

# **Chapter 3**

# Getting Started with the client

This Chapter includes the following topics:

- Creating a new scan
- Quarantine files
- Verify Update Status
- Perform manual update
- How to Uninstall Symantec Endpoint Protection

### Creating a new scan

Symantec Endpoint Protection scans files on your computer's memory for certain patterns that may indicate an infection. The patterns it looks for are based on the signatures, or definitions, of known viruses. Virus authors are continually releasing new and updated viruses, so it is important that you have the latest definitions installed on your computer.

- 1. Click on Start, then go in All Programs.
- 2. Find the menu item **Symantec Endpoint Protection** and click it to open Symantec Endpoint Protection Console.
- 3. Click on Scan for Threats.

| Figure | 3- | 1 |
|--------|----|---|
| 1.6410 | •  | - |

| U Scan for threats - Symante                                     | c Endpoint Protection                                                                                                    |                                                     |             |                                                                                                    |                                              |
|------------------------------------------------------------------|----------------------------------------------------------------------------------------------------|-----------------------------------------------------|-------------|----------------------------------------------------------------------------------------------------|----------------------------------------------|
|                                                                  | Scan for threat                                                                                                    | :s                                                  |             |                                                                                                    | Help                                         |
| Status<br>Scan for Threats<br>Change Settings<br>View Quarantine | Image: Construction of the second second | e Scan<br>hy the most common!<br>d areas.<br>inutes | ,           | Full Scan       Scans your e       Scans your e       Duration:     30-120 min       Run Full Scan | ntire computer and<br>e background.<br>nutes |
| LiveUpdate                                                       | Scans<br>Scans configured for this computer. <u>View</u><br>Create a New Scan                                                                                                    | v Global Scan Settings                              |             |                                                                                                    |                                              |
|                                                                  | Scan Name                                                                                                    | Enabled                                             | Туре        | When to Scan                                                                                       | Last Scan                                    |
|                                                                  | Daily                                                                                                    | Yes                                                 | Active Scan | Daily                                                                                              | January 23, 2012 10:30 AM                    |
|                                                                  | Weekly                                                                                                    | Yes                                                 | Full Scan   | Weekly                                                                                             | January 20, 2012 3:30 PM                     |
| Sumanter                                                         |                                                                                                    |                                                     |             |                                                                                                    |                                              |
| Synantec.                                                        | < II                                                                                                    |                                                     |             |                                                                                                    | >                                            |

- 4. Click on Create a New Scan.
- 5. Select the type of scan which best suits your need and click Next.
  - Active Scan Scans the memory and other common infection locations on the computer for viruses and security risks.
  - **Full Scan** Scans the entire computer for viruses and security risks, such as adware and spyware.
  - **Custom Scan** Scans the areas on your computer that you want to scan for viruses and security risks.

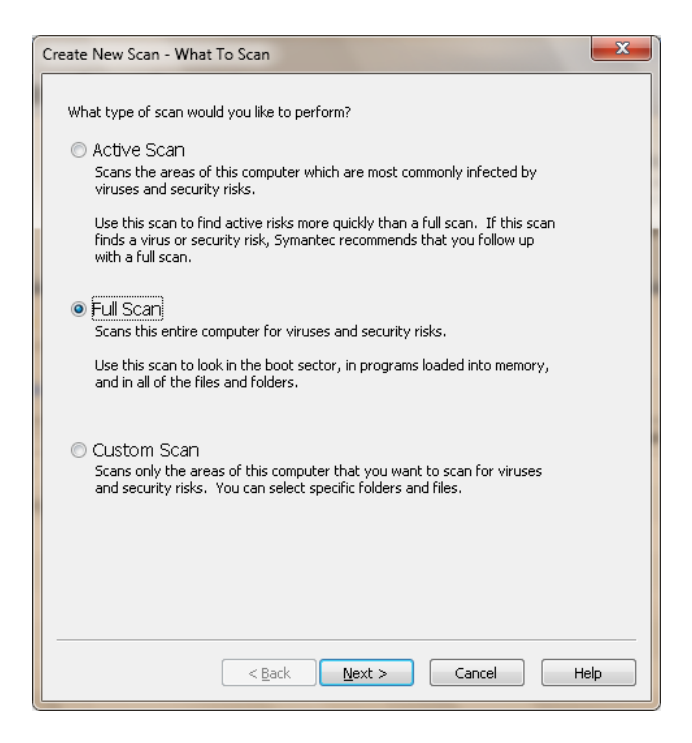

6. Select what types of files you want to scan and click **Next**. It is recommended to choose **All Types**.

Figure 3-3

| reate New Scan - Scan Options                                                                                               |                   |  |  |  |
|----------------------------------------------------------------------------------------------------|-------------------|--|--|--|
| Select the options you want to use f<br>File Types                                                                          | or this scan.     |  |  |  |
| Selected extensions:                                                                                                    | Actions           |  |  |  |
| Scan Enhancements<br>Specify additional locations to search for vi                                                          | Advan <u>c</u> ed |  |  |  |
| before scanning selected files and folders:  Memory Common infection locations  Multicourp virus and cacuity vict locations |                   |  |  |  |
| wein Nown virus and secarky risk locat                                                                                      |                   |  |  |  |
|                                                                                                    |                   |  |  |  |
|                                                                                                    |                   |  |  |  |
| < Back                                                                                                    | ext > Cancel Help |  |  |  |

- 7. Select at which particular time you want the scan to take place and click **Next**.
  - At specified times Run this scan periodically according to the times you specify.
  - At startup Run this scan when computer starts up.
  - **On demand** Do not scan automatically, run it only when instructed to do so.

| Create New Scan - When To Scan                                                                                                  | x    |
|----------------------------------------------------------------------------------------------------|------|
| When do you want this scan to take place?<br>At specified times<br>Run this scan periodically on days and at times you specify. |      |
| At startup<br>Run this scan when the computer starts, including when a new user logs<br>on.                                     |      |
| On demand<br>Do not run this scan automatically - run it only when instructed to do so.                                         |      |
|                                                                                                    |      |
|                                                                                                    |      |
| < <u>B</u> ack <u>N</u> ext > Cancel                                                                                            | Help |

- 8. Select the schedule by specifying the following options and click Next
  - **Scan Schedule** choose how often you want to run the scan and at what particular time of the day.
  - Scan Duration choose for how long the scan should run.
  - **Missed Schedule Scan** this option allows you to specify the time for the scan to take place if the computer is off or unable to start the scan at the specified time.

NB: Please make sure the **Enable** option is checked.

| Create New Scan - Schedule                                                                             | ×   |
|----------------------------------------------------------------------------------------------------|-----|
| $\odot$                                                                                                |     |
| Specify how often and when you want the scan to occur.                                                 |     |
| ▼ Enable                                                                                               |     |
| Scan Schedule     Washing     Mashing     Mashing                                                      |     |
|                                                                                                    |     |
|                                                                                                    |     |
| Scan Duration                                                                                          |     |
| <ul> <li>Scan until finished (recommended to optimize scan performance)</li> </ul>                     |     |
| 🔘 Scan for up to 🛛 1 🚔 hours                                                                           |     |
| Randomize scan start time within this period<br>(recommended to optimize Virtual Machine environments) |     |
| Missed Scheduled Scans                                                                                 |     |
| If the computer is off or unable to start the scan at the specified time                               |     |
| 📝 Retry the scan within 8 🚔 hours                                                                      |     |
|                                                                                                    |     |
|                                                                                                    |     |
|                                                                                                    |     |
|                                                                                                    |     |
| < <u>B</u> ack <u>N</u> ext > Cancel He                                                                | elp |

9. Specify a name for the scan and a description (optional) and click **Finish.** 

NB: Please check the **Enable the Scan** for the scan to be activated.

Figure 3-6

| Create New Scan - Scan N            | lame                                     |        | ×    |
|-------------------------------------|------------------------------------------|--------|------|
| Specify a name and des              | cription for this scan.                  |        |      |
|                                     |                                          |        |      |
| Scan na <u>m</u> e:                 |                                          |        |      |
| Nowscarr                            |                                          |        |      |
| Scan <u>d</u> escription:           |                                          |        |      |
|                                     |                                          |        | L.   |
|                                     |                                          |        | r    |
| 🔽 Enable the scan                   |                                          |        |      |
| When to run the scan:<br>Scan type: | Periodically as scheduled<br>Active Scan |        |      |
|                                     |                                          |        |      |
|                                     |                                          |        |      |
|                                     |                                          |        |      |
|                                     |                                          |        |      |
|                                     |                                          |        |      |
|                                     |                                          |        |      |
|                                     |                                          |        |      |
|                                     | < Back Finish                            | Cancel | Help |

10. The new scan created will be displayed on the Scan for threats window i.e. New Scan 1.

#### Figure 3-7

| U Scan for threats - Symanter      | c Endpoint Protection                                                                              |                        |             |                           | _ <b>_</b> X              |
|------------------------------------|----------------------------------------------------------------------------------------------------|------------------------|-------------|---------------------------|---------------------------|
|                                    | Scan for threats                                                                                   |                        |             | -                         | Help                      |
| Status<br>Scan for Threats         | Cartive S<br>Scan only ti                                                                          | can<br>ne most commonl | ,           | Full Scan<br>Scans your e | ntire computer and        |
| Change Settings<br>View Quarantine | Duration: 1-2 minut<br>Run Active Scan                                                             | es                     |             | Duration: 30-120 min      | : background.<br>utes     |
| LiveUpdate                         | Scans<br>Scans configured for this computer. <u>View Global Scan Settings</u><br>Create a New Scan |                        |             |                           |                           |
|                                    | Scan Name                                                                                          | Enabled                | Туре        | When to Scan              | Last Scan                 |
|                                    | Daily                                                                                              | Yes                    | Active Scan | Daily                     | January 23, 2012 10:30 AM |
|                                    | New scan 1                                                                                         | Yes                    | Active Scan | Daily                     | Never                     |
|                                    | Weekly                                                                                             | Yes                    | Full Scan   | Weekly                    | January 20, 2012 3:30 PM  |
|                                    |                                                                                                    |                        |             |                           |                           |
|                                    |                                                                                                    |                        |             |                           |                           |
|                                    |                                                                                                    |                        |             |                           |                           |
| Symantec.                          |                                                                                                    |                        |             |                           |                           |
| ey.namee.                          | <                                                                                                  |                        |             |                           | >                         |

## **Quarantine Files**

Quarantined files are files with suspected infections that may harm your computer. Files in quarantine are basically blocked from being accessed by your Symantec Endpoint Protection.

#### How to view Quarantine Files

- 1. Click on Start, then go in All Programs.
- 2. Find the menu item **Symantec Endpoint Protection** and click it to open Symantec Endpoint Protection Console.
- 3. Click on **View Quarantine.**

#### Figure 3-8

| Uiew Quarantine - Symant   | ec Endpoint Protection       |                  |                      |                            | <b>X</b>    |
|----------------------------|------------------------------|------------------|----------------------|----------------------------|-------------|
|                            | View Quaran                  | tine             |                      |                            | Help        |
| Status<br>Scan for Threats | Files and registry entries t | nat are quaranti | ned, backed up, or i | repaired are listed below. |             |
| Change Settings            | Risk                         | Filename         | Туре                 | Original Location          | Status      |
| View Quarantine            | Trojan Horse                 | visual.certex    | Quarantine           | C:\Users\SAMPATH           | Infected    |
| View Logs                  |                              |                  |                      |                            |             |
| LiveUpdate                 |                              |                  |                      |                            |             |
|                            | Restore Delete               | Rescan A         | I Export             | Add Submi                  | <b>&gt;</b> |
| Symantec.                  | Purge Options                |                  |                      |                            |             |

#### How to restore a Quarantine File

- 1. Right click on the File name.
- 2. Choose **Restore** from the drop down menu.
- 3. You will be promoted with a dialog box asking you to confirm the restore.
- 4. Click Yes.
- 5. The file will be restored to its original destination.

#### Figure 3-9

| Confirm Restore                                      |
|------------------------------------------------------|
| Are you sure you want to restore the selected files? |
| <u>Y</u> es <u>N</u> o                               |

# **Verify Update Status**

- 1. Click on Start, then go in All Programs.
- 2. Find the menu item Symantec Endpoint Protection and click it to open Symantec Endpoint Protection Console.

The top of the Status page displays various alert icons to indicate the protection status of the computer.

| Icon    | Description                                                                                                    |
|---------|----------------------------------------------------------------------------------------------------|
| <b></b> | Shows that protection is enabled                                                                                                    |
|         | Warns you that the client computer virus definitions are out of date. To receive the most current virus definitions, you can click Fix. |
| 8       | Shows that protection ia disabled or has an inactive license. To enable a protection, you click Fix or Fix All .                        |

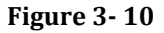

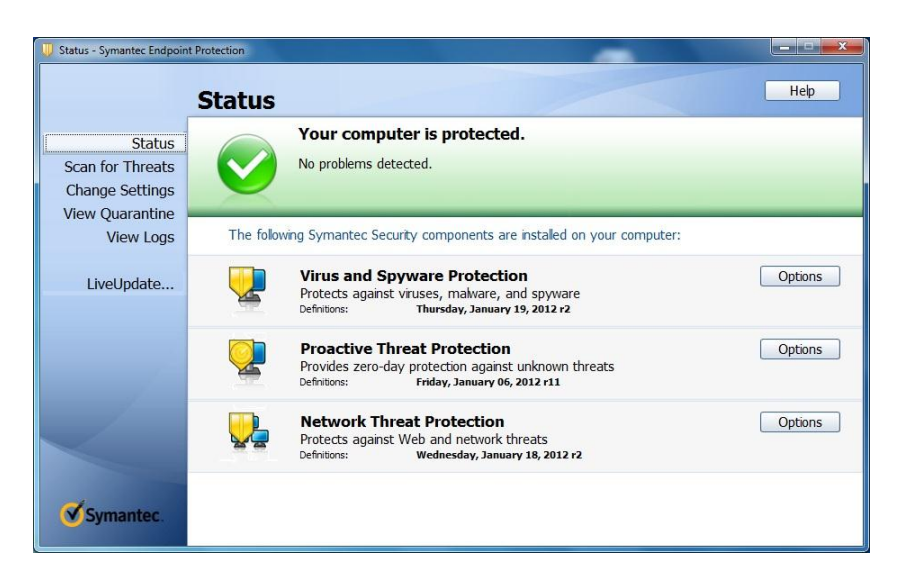

To ensure your antivirus is updated with the latest definitions the definition date for **Virus and Spyware Protection** should be of the previous day's date.

**NB**: Don't be alarmed if the definition date for **Proactive Threat Protection** and **Network Threat Protection** differs from the definition date for **Virus and Spyware Protection.** Updates for these two features occur every fortnight.

#### Perform manual update

#### To manually update to the latest definitions:

- 1. Click on Start, then go in All Programs.
- Find the menu item Symantec Endpoint Protection and click it to open Symantec Endpoint Protection Console.

#### Figure 3-11

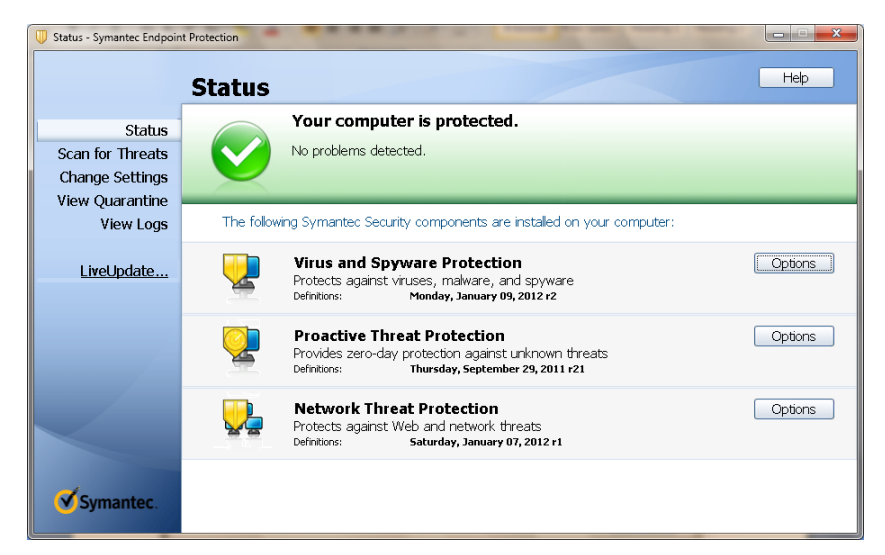

- **1.** On left hand panel click LiveUpdate.
- **2.** Please wait while the updates take place.

| 뼹 LiveUpdate Status | and the second states                                                                                                    | ×   |
|---------------------|----------------------------------------------------------------------------------------------------|-----|
|                     | LiveUpdate Status<br>Status of the current LiveUpdate session is listed below                                                                                                    |     |
| Symantec.           | Connected to LiveUpdate server successfully.<br>There are 10 update(s) to be downloaded.<br>Downloading catalog file (1 of 10) finished.<br>Downloading catalog file (3 of 10) finished.<br>Downloading catalog file (3 of 10) finished.<br>Downloading catalog file (3 of 10) finished.<br>Downloading catalog file (6 of 10) finished.<br>Downloading catalog file (6 of 10) finished.<br>Downloading catalog file (6 of 10) finished.<br>Downloading catalog file (9 of 10) finished.<br>Downloading catalog file (9 of 10) finished.<br>Downloading catalog file (9 of 10) finished.<br>Downloading catalog file (9 of 10) finished.<br>Downloading catalog file (9 of 10) finished.<br>Downloading catalog file (9 of 10) finished.<br>Session summary: 0 update(s) available, 0 update(s) installed.<br>LiveUpdate session is complete. | E   |
| Privacy Statement   |                                                                                                    | ose |

### How to Uninstall Symantec Endpoint Protection

- 1. Click on Start, then go to Control Panel. Find the menu item Programs and Features (also known as Add Remove Programs). Once this option has been clicked a list of all programs installed in your computer will be populated.
- 2. Click **Symantec Endpoint Protection** and then click "Uninstall" from the menu on top or "Remove" on some versions of Windows.
- 3. A pop up will appear asking you to confirm uninstalling the software Click Ok and follow the instructions prompted on screen.
- 4. Please restart your computer at the end of the un-installation.

# **Chapter 4**

# Support Services

This Chapter includes the following topics:

• Support Services

# **Support Services**

Etisalat Customer Care Services will respond to your support queries pertaining to Endpoint Protection Services software powered by Symantec.

Etisalat Technical's support offerings include the following:

- Telephone and/or Web-based support that provides rapid response and up-to-the-minute information
- Support on business hours or 24 hours a day, 7 days a week basis